## **WISO MeinVerein**

# :buhl

## Regelmäßige Spenden anlegen

Sie haben Spenden, welche Sie regelmäßig von Ihren Mitgliedern oder Kontakte erhalten? Hier erklären wir Ihnen, wie Sie diese einstellen und anschließend auch abrechnen können.

### Schritt-für-Schritt-Anleitung

- 1. Gehen Sie in den Bereich "Einstellungen" -> "Beiträge & Spenden".
- 2. Klicken Sie dort auf den Punkt "+ Beitrag/Spende anlegen" aus.

| 5 |                            | Beiträge & Spenden                            | Verweifen | SPEICHERN |
|---|----------------------------|-----------------------------------------------|-----------|-----------|
| ø | Einstellungen              |                                               |           |           |
| * |                            | interfective Mitgliedsbeitrag - monatlich 🕜 🗉 |           | ~         |
|   | Vereinsdaten               |                                               |           |           |
| ж | Account<br>Rollen & Rechte | Zusatzleistung 💉 🗉                            |           | ~         |
| ٨ | Nummernkreis               |                                               |           |           |
| ٠ | Beiträge & Spenden         | Beitraq / Spende anlegen                      |           |           |
| ٠ | Textbausteine              |                                               |           |           |
|   | Jubiläen                   |                                               |           |           |
| ٠ | Briefpapier                |                                               |           |           |
| ٩ | 3                          |                                               |           |           |
| 0 | MeinVerein                 |                                               |           |           |
|   | Personality (Duhi          |                                               |           |           |
| 9 | 🕊 EINKLAPPEN               |                                               |           |           |

Geben Sie nun eine "Bezeichnung" für diese Spende ein, z.B. "Spende 50€"
 und drücken Sie danach die "Enter-Taste" bzw. "Eingabe-Taste" auf Ihrer Tastatur.

| Bezeichnung                                                      | ~ |
|------------------------------------------------------------------|---|
| 4. Klicken Sie nun auf den kleinen v-Pfeil auf der rechten Seite |   |
| Spende 50€                                                       |   |

#### 5. Sie erhalten nun folgende Ansicht:

| ур                                                                                                    | Zeit     | raum         |   | Abrechnungszeitraum |             | MwSt. |         | Betrag                                                                                                    |
|----------------------------------------------------------------------------------------------------|----------|--------------|---|---------------------|-------------|-------|---------|----------------------------------------------------------------------------------------------------|
| Standardbeitrag                                                                                                    | ~ N      | Ionatlich    | ~ | Aktuell             | ~           | 0%    | ~       | 0,00 €                                                                                                    |
| euerkategorie                                                                                                    |          |              |   | Tags                |             |       |         |                                                                                                    |
| 2000 Einnahmen Bereich                                                                                                    | 2000     |              |   | ¥ Та                | ıg hinzufüg | en    |         |                                                                                                    |
| <br>BEZEICHNUNG> <ae< th=""><th>BRECHNUN</th><th>IGSZEITRAUM&gt;</th><th></th><th></th><th></th><th></th><th></th><th>VEREINSNAME ANREDE TITEL</th></ae<> | BRECHNUN | IGSZEITRAUM> |   |                     |             |       |         | VEREINSNAME ANREDE TITEL                                                                                                    |
|                                                                                                    |          |              |   |                     |             |       |         | ZAHLUNG FUER                                                                                                    |
|                                                                                                    |          |              |   |                     |             |       |         | ZAHLUNG FUER                                                                                                    |
|                                                                                                    |          |              |   |                     |             |       |         | ZAHLUNG FUER<br>VORNAME MITGL-/KONTAKT<br>NAME MITGL-/KONTAKT                                                                                                    |
|                                                                                                    |          |              |   |                     |             |       |         | ZAHLUNG FUER<br>VORNAME MITGL-/KONTAKT<br>NAME MITGL-/KONTAKT<br>MANDATSREFERENZ MITGLIED SEIT                                                                                    |
|                                                                                                    |          |              |   |                     |             |       |         | ZAHLUNG FUER<br>VORNAME MITGL-/KONTAKT<br>NAME MITGL-/KONTAKT<br>MANDATSREFERENZ MITGLIED SEIT<br>MITGLIED BIS ZAHLUNGSART                                                        |
|                                                                                                    |          |              |   |                     |             |       |         | ZAHLUNG FUER<br>VORNAME MITGL-/KONTAKT<br>NAME MITGL-/KONTAKT<br>MANDATSREFERENZ MITGLIED SEIT<br>MITGLIED BIS ZAHLUNGSART<br>NAME ZAHLENDES MITGLIED/KONTAKT                     |
|                                                                                                    |          |              |   |                     |             |       | 0000000 | ZAHLUNG FUER<br>VORNAME MITGL-/KONTAKT<br>NAME MITGL-/KONTAKT<br>MANDATSREFERENZ MITGLIED SEIT<br>MITGLIED BIS ZAHLUNGSART<br>NAME ZAHLENDES MITGLIED/KONTAKT<br>NOTIZ ZAHLBETRAG |

 Wählen Sie als Typ "Spende" aus und tragen Sie alle weiteren Informationen Abrechnungszeitraum, Betrag, Steuerkategorie etc. ein.

| ӯур                                                                                                    | Zeitraum         |   | Abrechnungsz | eitraum      | MwSt. |   | Betrag                          |
|----------------------------------------------------------------------------------------------------|------------------|---|--------------|--------------|-------|---|---------------------------------|
| tandardbeitrag                                                                                                    | Monatlich        | ~ | Aktuell      | ~            | 0%    | ~ | 0,00 €                          |
| eitrag nach Alter                                                                                                    |                  |   |              | Tags         |       |   |                                 |
| eitrag nach Mitgliedsdauer                                                                                                    |                  |   | ~            | Tag hinzufüg | gen   |   |                                 |
| usatzleistungen                                                                                                    |                  |   |              |              |       |   |                                 |
| pende                                                                                                    | sition 🚯         |   |              |              |       |   |                                 |
| <br><br> | CHNUNGSZEITRAUM> |   |              |              |       | v | REINSNAME ANREDE TITEL          |
|                                                                                                    |                  |   |              |              |       | z | AHLUNG FUER                     |
|                                                                                                    |                  |   |              |              |       | v | ORNAME MITGL-/KONTAKT           |
|                                                                                                    |                  |   |              |              |       | Ν | AME MITGL/KONTAKT               |
|                                                                                                    |                  |   |              |              |       | N | MANDATSREFERENZ MITGLIED SEIT   |
|                                                                                                    |                  |   |              |              |       | N | MITGLIED BIS ZAHLUNGSART        |
|                                                                                                    |                  |   |              |              |       | Ν | IAME ZAHLENDES MITGLIED/KONTAKT |
|                                                                                                    |                  |   |              |              |       | Ν | IOTIZ ZAHLBETRAG                |
|                                                                                                    |                  |   |              |              |       |   |                                 |

- 7. Klicken Sie anschließend auf "Speichern" am rechten oberen Bildschirmrand.
- Wechseln Sie nun in den Bereich "Listen" -> "Mitglieder & Kontakte" und hinterlegen Sie die Spende entsprechend im Mitgliedsprofil.

9. Haben Sie die Spenden dem Mitgliedsprofil hinzugefügt, wird diese im Bereich "Finanzen"
-> "Beiträge" gelistet. Dort können Sie dann auch die Abrechnung durch Klick auf "Ausführen" am oberen rechten Bildschirmrand vornehmen.

| R  |                     | Beitr | räge 2 🔘   |             |                      |           |                      |       |              | 0            | ۰        | AUSFÜHR  | en |
|----|---------------------|-------|------------|-------------|----------------------|-----------|----------------------|-------|--------------|--------------|----------|----------|----|
| 52 |                     |       | Status     | Fallig am 🔨 | Name (vollständig)   | Zeitraum  | Тур                  | Art d | Zahlungsart  | Rechnungse   | mpfänger | Betrag   |    |
| ۲  | Finanzen            |       | 0          | 28.12.2023  | Eranziska Musterfrau | Monatlich | Mitgliedsbeitrag - r | -     | per Rechnung | Franziska Mu | sterfrau | 50,00 €  |    |
| •  |                     |       | 0          | 02.01.2024  | Franziska Musterfrau | Jährlich  | Spende 50€           | 23    | per Rechnung | Franziska Mu | sterfrau | 50,00 €  |    |
| 17 | Bank & Kasse        |       |            |             |                      |           |                      |       |              |              |          |          |    |
| *  | Beiträge            |       |            |             |                      |           |                      |       |              |              |          |          |    |
|    | Belege              |       |            |             |                      |           |                      |       |              |              |          |          |    |
| ٠  | Lastschriften       |       |            |             |                      |           |                      |       |              |              |          |          |    |
| *  | Steuerberaterexport |       |            |             |                      |           |                      |       |              |              |          |          |    |
|    |                     |       |            |             |                      |           |                      |       |              |              |          |          |    |
| ٠  |                     |       |            |             |                      |           |                      |       |              |              |          |          |    |
| ٩  | 2                   |       |            |             |                      |           |                      |       |              |              |          |          |    |
| 0  | MeinVerein          |       |            |             |                      |           |                      |       |              |              |          |          |    |
|    | Powered by .buhl    |       |            |             |                      |           |                      |       |              |              |          |          |    |
| 9  | 🕊 EINKLAPPEN        | Pro S | Seite 40 ~ |             |                      |           | < 1 von 1 >          |       |              |              | Summe    | 100,00 € |    |